W.M. Keck Foundation Biotechnology Resource Laboratory at Yale University

## **Microarray Resource**

## Real-time ABI 7900HT Protocol

A. Equipment and supplies:

Pre-assembled 384-well plate, sealed, kept in the dark Optically clear-adhesive plate cover\* Plate sealer\* Plate centrifuge\* \*denotes availability at the Keck Affymetrix Facility

NOTE: PLEASE REFER TO THE ABI 7900 USERS GUIDE AND USER BULLETIN #2 FOR MORE DETAILS ON EXPERIMENTAL SET UP AND DATA ANALYSIS.

## B. Method:

- 1. Spin plate(s) down in centrifuge @ 3500 rpm for 3 min.
- 2. Seal with optically clear plate cover and plate sealer, ensuring not to touch any area over a well.
- 3. Turn on ABI 7900 using the power button on the front bottom left. Wait 1 min for instrument to power up.
- 4. Launch SDS 2.1 software.
- 5. Select File  $\rightarrow$  New. Select appropriate protocol, e.g. 'Absolute Quantification'.
- 6. Select the Instrument tab.
- 7. Adjust thermocycling parameters, add dissociation stage, and volume of reaction, if needed.
- 8. Select 'Connect' to the instrument.
- 9. Select 'Open/Close' to open instrument and load plate in the correct orientation, with well A1 aligned appropriately. Shut door.
- 10. Select Set Up tab. Select 'Add Detector'.
- 11. Either (1) select preexisting detector from list and hit 'Copy to plate document' or (2) **New** to create new detector. For a new detector, enter name and detector type. Follow instruction 1 in step 11.
- 12. Repeat process until all detectors have been listed in the set up page.
- 13. For each well on the plate that has a reaction in it, assign appropriate detector and task, i.e. unknown, standard (for wells in standard curves, add quantity of template in ng), or no template control (NTC).
- 14. Select 'Save as' and save as an .sds file and/or a .sdt (template file). If you save as an .sdt file, the plate layout will be reusable. In order to begin a run, ensure the software is viewing an .sds file (not an .sdt file).
- 15. Select 'Start' on the **Instrument** tab.
- 16. At the completion of the run, remove plate from instrument and shut the 7900HT off.

## Data analysis:

- 1. Open .sds file.
- 2. Hit green play button (triangle) on tool bar to analyze data.
- 3. To view analyzed data, the wells selected on the plate layout must match selected detector in viewing pane.
- 4. The file will need to be reanalyzed each time it is either modified or opened in SDS. Select the **Save** option when closing a modified .sds file.
- 5. To export data, select 'Export' from the file menu in the tool bar. Browse to folder to save to. Name and save .txt file.
- 6. To view in Excel, launch Excel from the **Start** menu. Select 'Open'. Select 'All files' in the dialog box. Select 'Finish' and view exported results.